## ③IEキャッシュクリア手順

・設定手順はバージョンにより異なります。以下のご利用のバージョンの手順をご参照ください。 ※Windows8.1をご利用の場合は、デスクトップ画面よりInternet Explorerを開いてください。

Internet Explorerを開き、以下の操作を行います。

 (1)メニューバー[ツール]ー[インターネットオプション]①をクリックします。

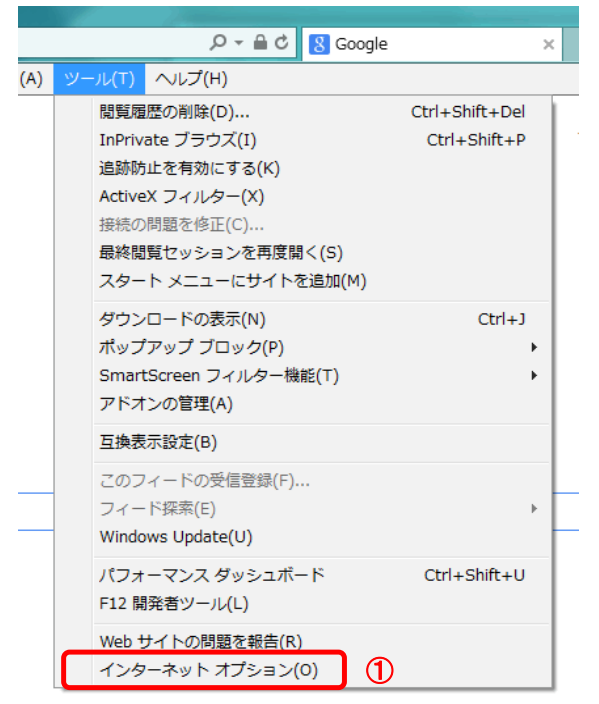

2. インターネットオプションダイアログにて以下の操作を行います。
 (1)〔全般〕タブ①をクリックします。
 (2)「閲覧の履歴」にある〔削除〕ボタン②をクリックします。
 →3. 閲覧の履歴の削除ダイアログ (1)へ
 (3)〔OK〕ボタン③をクリックします。

| インターネット オブション 2 🛛 🗙                                                    |
|------------------------------------------------------------------------|
| 全般 セキュリティ ブライバシー コンテンツ 接続 プログラム 詳細設定 ホーム ページ                           |
| 1 後数のホーム ページのタブを作成するには、それぞれのアドレスを行で分けて<br>入力してください(R)                  |
| about:Tabs                                                             |
| 現在のページを使用(C) 標準設定(F) 新しいゆブの使用(U) スタートアップ                               |
| <ul> <li>○ 前回のセッションのタブから開始する(B)</li> <li>◎ ホーム ページから開始する(H)</li> </ul> |
| タブの中の Web ページの表示方法を設定します。 タブ(T)                                        |
| 閲覧の履歴<br>一時ファイル、履歴、Cookie、保存されたパスワード、および Web フォームの情<br>報を削除します。        |
| □ 終了時に閲覧の履歴を削除する(W)                                                    |
| ② 削除(D) 設定(S)<br>デザイン                                                  |
| 色(O) 言語(L) フォント(N) ユーザー補助(E)                                           |
| 30K キャンセル 適用(A)                                                        |

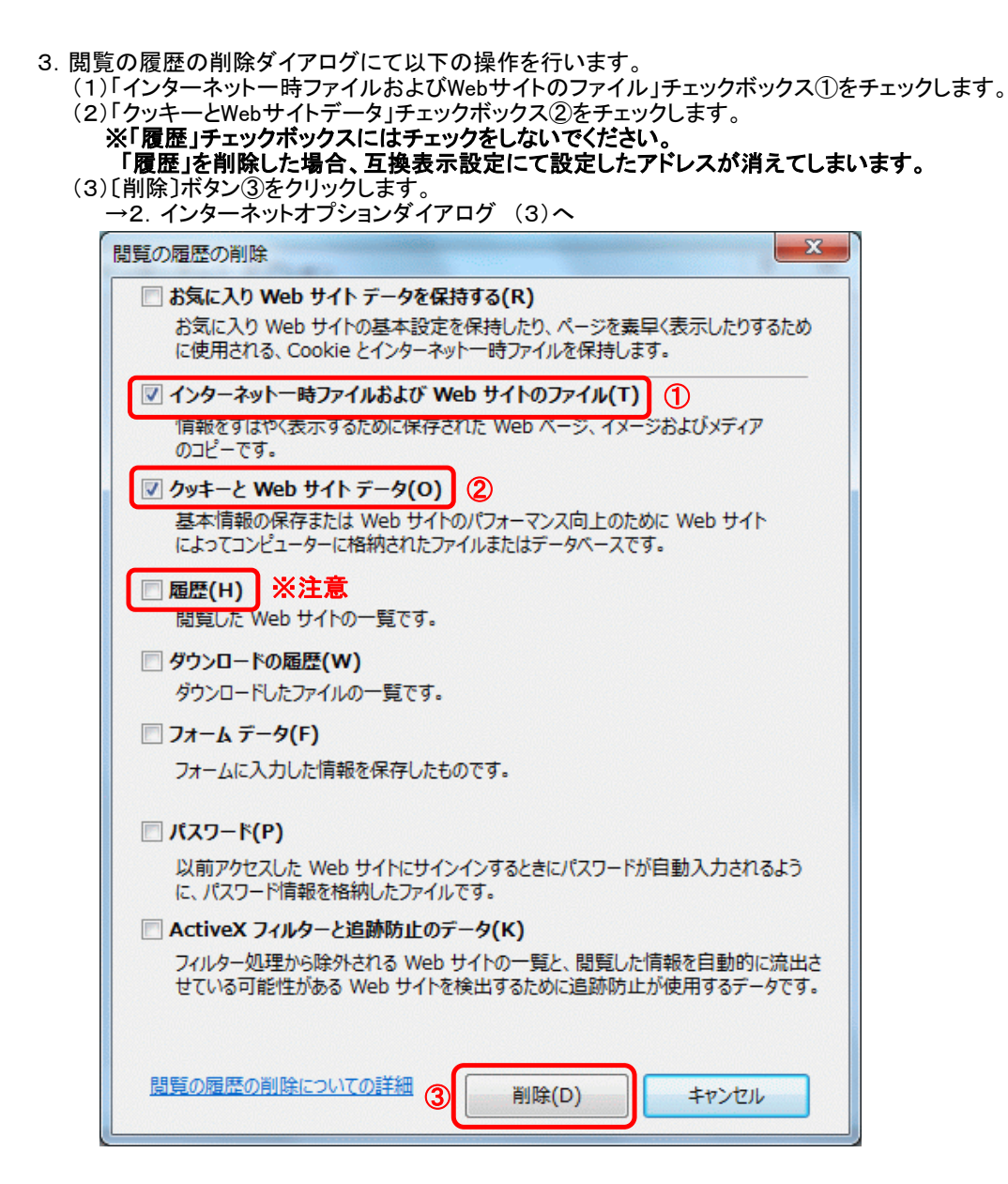

以上で設定は終了です。